| E.P HABIB CHAÂBOUNI SFAX                                                 | Professeur: Mme Aïda Rekik Chaâri                                                                         |  |  |
|--------------------------------------------------------------------------|----------------------------------------------------------------------------------------------------|--|--|
| ****                                                                     | Classe : 9ème Base                                                                                        |  |  |
| DEVOIR DE SYNTHÈSE N°3<br>INFORMATIQUE                                   | <b>Date</b> : 13 Mai 2014<br>() <b>Durée</b> : 1 h                                                        |  |  |
| Nom & Prénom :                                                           | Classe : 9 B N° Note :/20                                                                                 |  |  |
| <b>Exercice 1</b> : ( / 1 + 2 pts)                                       |                                                                                                    |  |  |
| Compléter ces phrases :                                                  |                                                                                                    |  |  |
| Internet est un                                                          |                                                                                                    |  |  |
| Les <b>services</b> d'Internet sont :                                    |                                                                                                    |  |  |
| 1)                                                                       |                                                                                                    |  |  |
| 2)                                                                       |                                                                                                    |  |  |
| 3)                                                                       |                                                                                                    |  |  |
| 4)                                                                       |                                                                                                    |  |  |
| Exercice 2 : ( / 4.5 pts)                                                |                                                                                                    |  |  |
| Cocher la ou les bonnes réponses :                                       |                                                                                                    |  |  |
| A/ Le téléchargement permet:                                             | B/ Lors du téléchargement d'un fichier, une boîte<br>de dialogue intitulée « Téléchargement de fichiers » |  |  |
| d'Internet.                                                              |                                                                                                    |  |  |
| De transférer des données à partir de votre ordinateur à Internet.       | Le nom de l'auteur                                                                                        |  |  |
| De copier le contenu des pages Web sur<br>un document Microsoft Word.    | La taille du fichier                                                                                      |  |  |
| C/ Pour se connecter à Internet, il est nécessaire                       | D / Pour télécharger un ficher:                                                                           |  |  |
| d'avoir :<br>Un abonnement à partir du FSI.                              | Il faut vérifier sa validité.                                                                             |  |  |
| Une imprimante.                                                          | IL faut vérifier qu'il ne contient pas des virus.                                                         |  |  |
| Un navigateur.                                                           | Il est nécessaire de vérifier la permission de l'auteur.                                                  |  |  |
| E / Le téléchargement d'une image à partir<br>d'Internet permet d'avoir: | F / Lorsqu' on veut ouvrir une page web téléchargée :                                                     |  |  |
| Un fichier image enregistré sur le disque dur.                           | On doit être connecté sur l'internet                                                                      |  |  |
| Une page Web contenant cette image.                                      | On peut accéder même si on est hors connexion.                                                            |  |  |
| Un fichier avec l'extension « .doc ».                                    | On l'ouvre avec un navigateur.                                                                            |  |  |

# **Exercice 3** : (..... / 3 pts)

### Ecrire vrai ou faux devant chaque phrase et corriger la phrase fausse :

| Phrase proposée                                                                                               | Vrai / faux | Phrase corrigée |
|----------------------------------------------------------------------------------------------------|-------------|-----------------|
| Le téléchargement de fichiers est une opération qui peut être interrompue.                                    |             |                 |
| Lorsqu'on ouvre une page Web<br>enregistrée, on trouve son adresse<br>URL dans la barre d'adresse.            |             |                 |
| Pour télécharger une application, on doit accéder toujours au site www.01net.com.                             |             |                 |
| Pour télécharger une page Web, on<br>clique sur le menu « Edition » puis la<br>commande « Enregistrer Sous ». |             |                 |

# **Exercice 4** : (..... / 1 + 1 + 1.5 + 0.5 + 1.5 pts)

# Soit la figure suivante :

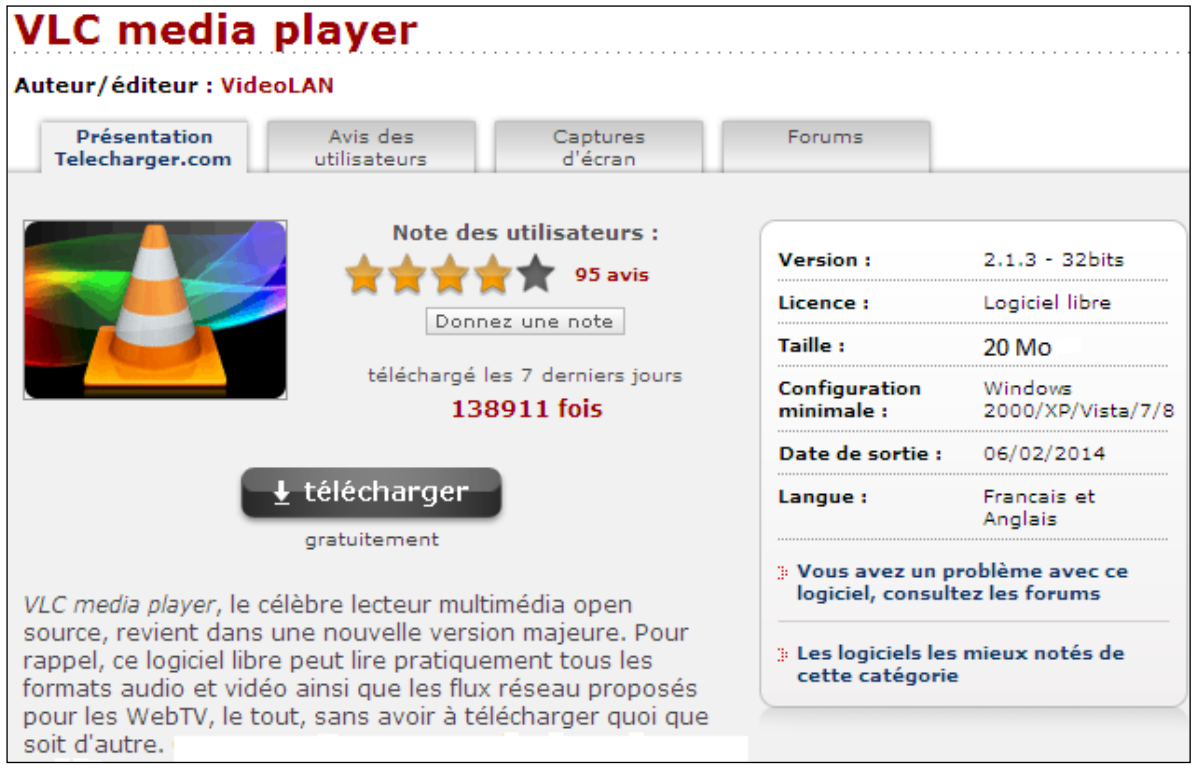

## 1. En se basant de la figure ci-dessus, compléter le tableau par les informations convenables :

| Nom du logiciel à<br>télécharger | La taille du fichier | Type de License | La version proposée<br>du logiciel |
|----------------------------------|----------------------|-----------------|------------------------------------|
|                                  |                      |                 |                                    |

### 2. Donner deux caractéristiques de ce type de logiciel :

- •
- •

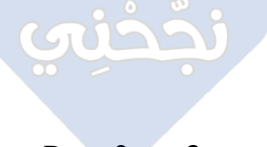

### 3. Donner le rôle de chaque bouton :

|        | Téléchargement de fichiers - Avertissement de sécurité                                                                                                    |         |
|--------|----------------------------------------------------------------------------------------------------|---------|
|        | Voulez-vous exécuter ou enregistrer ce fichier ?                                                                                                    |         |
| []     | Nom : vlc-2.1.3-win32.exe<br>Type : Application, 20 Mo<br>De : downloads.videolan.org                                                                      |         |
| ······ | Exécuter Enregistrer Annuler                                                                                                    | → ····· |
|        | Les fichiers téléchargés depuis Internet peuvent être utiles, mais ce                                                                                      |         |
|        | type de fichier présente un danger potentiel. N'exécutez ou<br>n'enregistrez ce programme que si vous êtes sûr de son origine.<br>Quels sont les risques ? |         |

#### 14% de vlc-2.1.3-win32.exe de downloads.videolan... 🔚 4. Cocher la ou les bonnes réponses : Plus le taux de transfert (débit) augmente : plus le temps de téléchargement augmente. plus le temps de téléchargement diminue. vlc-2.1.3-win32.exe de downloads.videolan.org le temps de téléchargement ne varie pas. Temps restant estimé : 36 s (2,60 Mo copié[s] sur 20 Mo) Télécharger vers : Taux de transfert : F:\vlc-2.1.3-win32.exe 256 Ko/seconde 5. Déduire de cette figure la taille du fichier et le débit Fermer cette boîte de dialogue à la fin du téléchargement de téléchargement puis calculer le temps de téléchargement du fichier (écrire toutes les opérations)? Annuler Ouvrir -Ouvrir le dossier **On donne 1 Mo = 1024 Ko** Taille du fichier = ..... Le filtre SmartScreen a vérifié ce téléchargement et n'a détecté aucun problème de sécurité. Signaler un téléchargement malveillant. Débit de téléchargement = .....

### Exercice 5: (..... / 2 + 2 pts)

### 1. <u>Compléter</u> les vides et <u>ordonner</u> les étapes de téléchargement d'une image :

| <br>Saisir le nom de fichier.                                       |
|---------------------------------------------------------------------|
| <br>Choisir l'emplacement de l'enregistrement.                      |
| <br>Positionner le pointeur de la souris sur l'image à enregistrer. |
| <br>Choisir la commande « ».                                        |
| <br>Cliquer sur le bouton droit de la souris.                       |
| <br>Cliquer sur le bouton «».                                       |

### 2. Compléter le paragraphe par les termes de la liste suivante :

# 

### Page 3 sur 3